# (WHIF) CHEAT SHEET

## Menu > Academic Advisement > Student Advisement > Request Advisement Report

Click on Add a New Value Tab Type in Student's ID number Report type: **WHIF** Click Add

Check box: Use Career Simulation Click on View Change Career Simulation

### **Program What-If Data**

Academic Institution: GBC automatically populates Academic Career: Undergraduate (Always) Career Requirement Term: \*Catalog year Requirement Term: \*Catalog year Student Career Nbr: autopopulates Academic Program: DGS

### **Plan What-If Data**

Requirement Term: \*Catalog year Academic Plan: type in or select by clicking on looking glass Plan Sequence: autopopulates

#### Sub-plan What-If Data - Leave alone, we do not use

Click OK Click Process Report Click Expand all if you wish to view the report online. It is **strongly recommended** that you click "printer friendly" for a more complete, more informative, yet shorter version of the WHIF.

\*All terms must be the same for an accurate report

- Term/catalog year is important, make sure this is correct, always use fall terms
- If student has not already declared a degree you must use current year
- Term must be no older than 6 years for associate's, 10 years for bachelor degree